| á.                                | วิธีการปฏิบัติงาน : การเบิกชดเชยเงินสำรองจ่าย |                    |  |
|-----------------------------------|-----------------------------------------------|--------------------|--|
| ศูนย์บริการการศึกษา               | รหัสเอกสาร : WI-CES-1-05                      | แก้ไขครั้งที่ : 08 |  |
| ู้<br>มหาวิทยาลัยเทคโนโลยีสุรนารี | วันที่บังคับใช้ : 11/11/2564                  | หน้าที่ : 1 จาก 16 |  |

# วิธีการปฏิบัติงาน (WORK INSTRUCTION)

| ชื่อเอกสาร    | : | การเบิกชดเชยเงินสำรองจ่าย |
|---------------|---|---------------------------|
| รหัสเอกสาร    | 8 | WI-CES-1-05               |
|               |   | · •                       |
| แก้ไขครั้งที่ | : | 08                        |

วันที่บังคับใช้ : 11/11/2564

| ผู้จัดทำ                                                                 | ผู้ทบทวน                                               | ผู้อนุมัติ                                                 |
|--------------------------------------------------------------------------|--------------------------------------------------------|------------------------------------------------------------|
| <i>ต</i> ณะนัก <i>หรั</i><br>(นางสาวขณิษหา พันธุ์พาณิชย์)<br>รักษาการแทน | ณะนี้ 🥵<br>(นางสาวขณิษหา พันธุ์พาณิชย์)<br>รักษาการแทน | ชาวารี หรือ<br>(นางสาวขณิษหา พันธุ์พาณิชย์)<br>รักษาการแทน |
| หัวหน้าฝ่ายบริหารงานทั่วไป                                               | หัวหน้าฝ่ายบริหารงานทั่วไป                             | ห้วหน้าฝ่ายบริหารงานทั่วไป                                 |
| 11/11/2564                                                               | 11/11/2564                                             | 11/11/2564                                                 |

DOCUMENT CONTROL ISO-CES

หน้า 1

filename WI-CES-1-05.docx

|                             | วิธีการปฏิบัติงาน : การเบิกชดเชยเงินสำรองจ่าย |                    |  |
|-----------------------------|-----------------------------------------------|--------------------|--|
| ศูนย์บริการการศึกษา         | รหัสเอกสาร : WI-CES-1-05                      | แก้ไขครั้งที่ : 08 |  |
| มหาวิทยาลัยเทคโนโลยีสุรนารี | วันที่บังคับใช้ : 11/11/2564                  | หน้าที่ : 2 จาก 16 |  |

# 1. วัตถุประสงค์

เพื่อให้ผู้ปฏิบัติงานมีความรู้ ความเข้าใจกระบวนการ ขั้นตอนการปฏิบัติงาน วิธีการเบิกชดเชย
 เงินสำรองจ่าย และปฏิบัติงานเป็นมาตรฐานเดียวกัน มีประสิทธิภาพ และเป็นมาตรฐาน

2. เพื่อให้ผู้ปฏิบัติงานสามารถปฏิบัติงานแทนกันได้

#### 2. วิธีการปฏิบัติงาน

เมื่อหน่วยงานมีการใช้จ่ายเงินสำรองจ่ายให้รวบรวมเอกสารใบสำคัญจ่ายเงินสำรองจ่าย (จำนวนเงินรวม 2,000 บาทขึ้นไป) แล้วดำเนินการตั้งเบิกชดเชยเงินสำรองจ่ายกับส่วนการเงินและบัญชีดังนี้

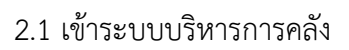

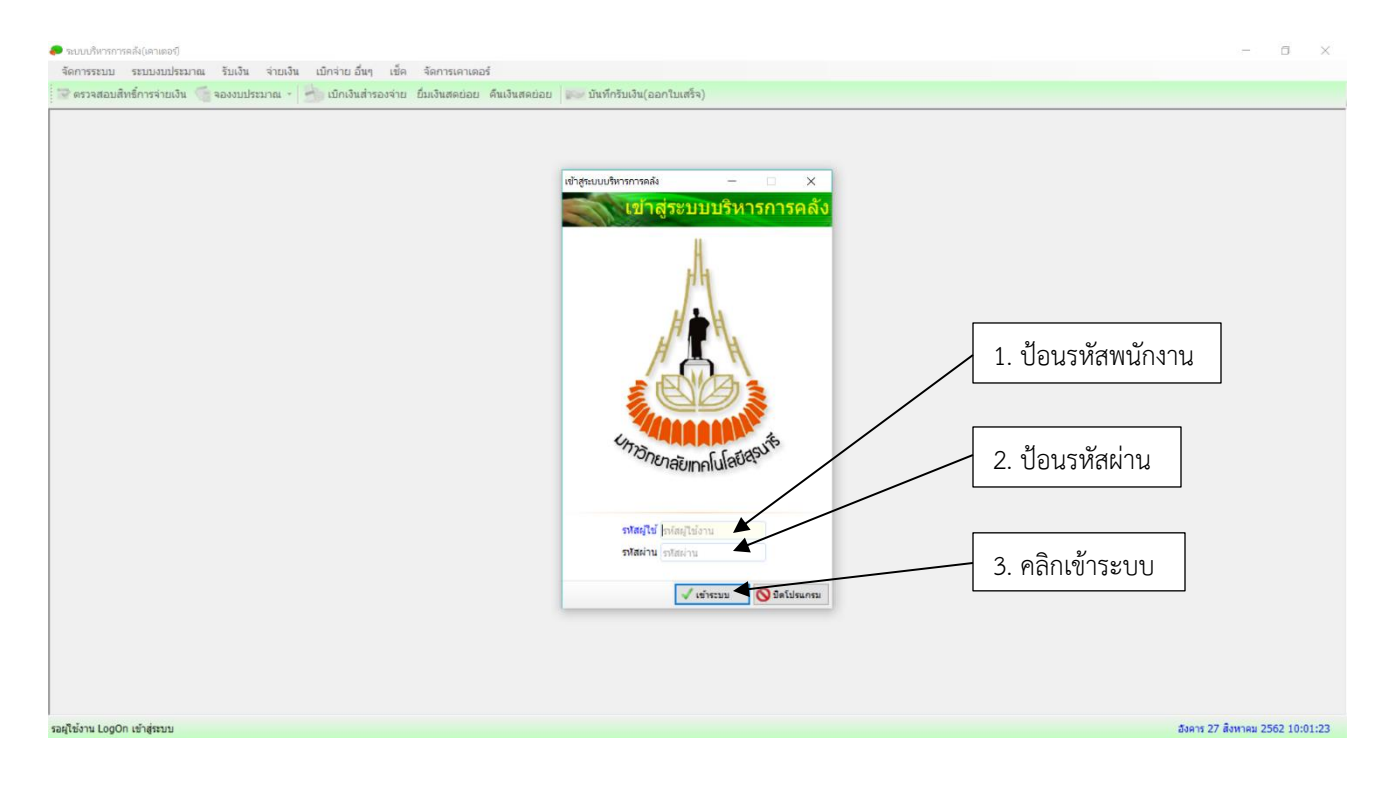

|                             | วิธีการปฏิบัติงาน : การเบิกชดเชยเงินสำรองจ่าย |                    |  |
|-----------------------------|-----------------------------------------------|--------------------|--|
| ศูนย์บริการการศึกษา         | รหัสเอกสาร : WI-CES-1-05                      | แก้ไขครั้งที่ : 08 |  |
| มหาวิทยาลัยเทคโนโลยีสุรนารี | วันที่บังคับใช้ : 11/11/2564                  | หน้าที่ : 3 จาก 16 |  |

# 2.2 บันทึกการเบิกชดเชยเงินสำรองจ่าย ดังนี้

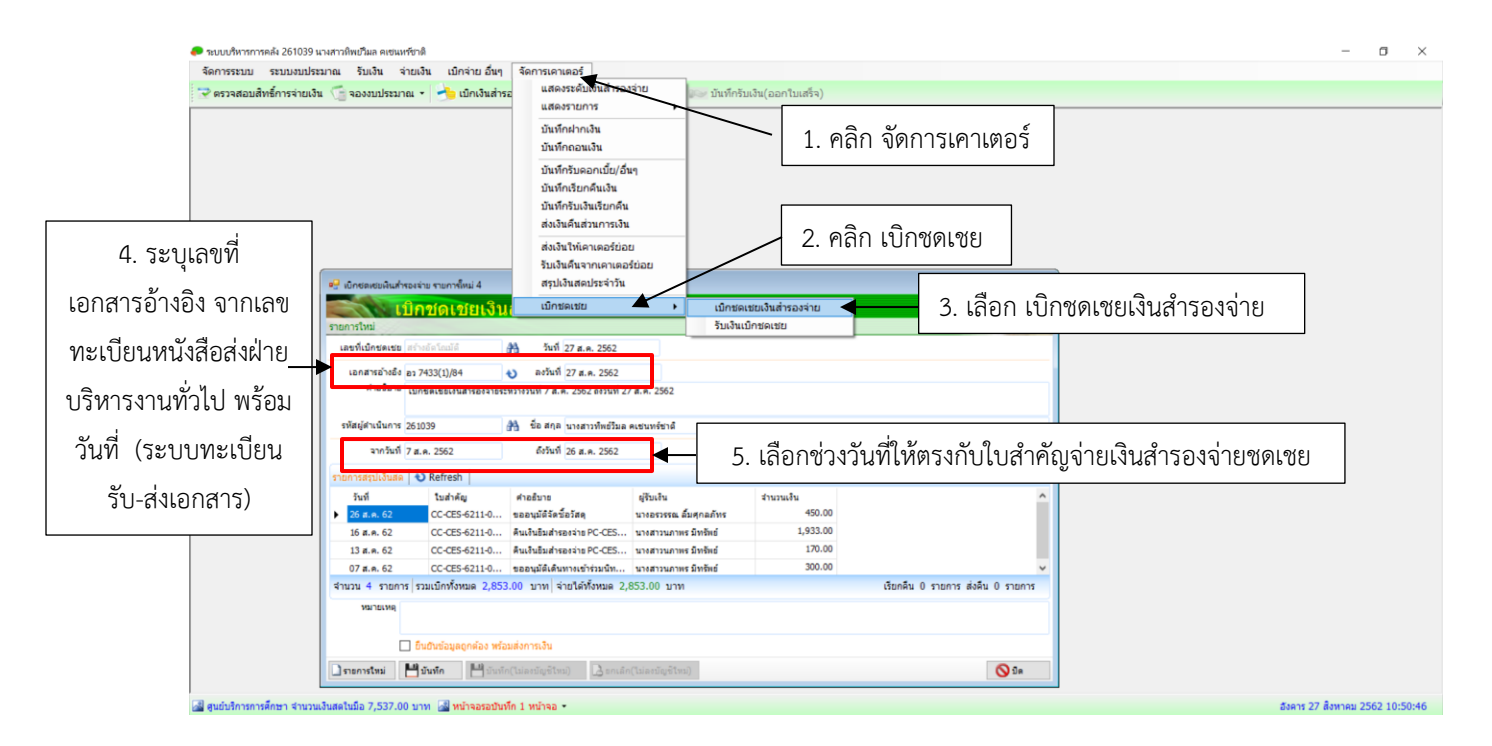

| <u>é</u>                    | วิธีการปฏิบัติงาน : การเบิกชดเชยเงินสำรองจ่าย |                    |  |
|-----------------------------|-----------------------------------------------|--------------------|--|
| ศูนย์บริการการศึกษา         | รหัสเอกสาร : WI-CES-1-05                      | แก้ไขครั้งที่ : 08 |  |
| มหาวิทยาลัยเทคโนโลยีสุรนารี | วันที่บังคับใช้ : 11/11/2564                  | หน้าที่ : 4 จาก 16 |  |

| 🤌 ครวจสอบสิทธิ์การจ่ายเงิน 🦷 จองง | มประมาณ • 📥 เป็กเงินสำหองจำย ขึ้นเงินสอย่อย คืนเงินสอย่อย 💷 บันที่กว้นเงิน(ออกไบแท้จ)                                                                                                    |                                                                                                    |
|-----------------------------------|----------------------------------------------------------------------------------------------------|----------------------------------------------------------------------------------------------------|
|                                   | ชีวิธีสุดสารแล้งสารและ ขายการ์ตม 2                                                                                                    |                                                                                                    |
|                                   | ประเทศ 26:009 ฿ จัย สกุล หาสภาพิศรีมล พระเทศารีม<br>มากให้ 7 ส.ล. 2562<br>Cherrosophilan V Refesh<br>50 ก.в. 62<br>00 CCE5 42:120 สินปาส์มสาระกร PC CES หาสภาพิศรี 14,000.00<br>26 ส.ล. 62<br>00 CCE5 42:120 สินปาส์มสาระกร PC CES หาสภาพภาพ อิษาย์ส<br>193.00<br>16 ส.ล. 62<br>00 CCE5 42:110 หาสภาพภาพ อิษาย์ส<br>193.00<br>17 ส.ล. 62<br>00 CCE5 42:110 หาสภาพภาพ อิษาย์ส<br>193.00<br>17 ส.ล. 62<br>00 CCE5 42:110 หาสภาพภาพ อิษาย์ส<br>193.00<br>193.a. 62<br>00 CCE5 42:110 หาสภาพภาพ อิษาย์ส<br>193.00<br>193.a. 62<br>00 CCE5 42:110 หาสภาพภาพ อิษาย์ส<br>100.00<br>193.a. 62<br>00 CCE5 42:110 หาสภาพภาพ อิษาย์ส<br>100.00<br>100 ส.ล. 62<br>00 CCE5 42:110 หาสภาพภาพ อิษาย์ส<br>100.00<br>110 ส.ล. 62<br>110 CCE5 42:110 หาสภาพภาพ อิษาย์ส<br>100.00<br>110 ส.ล. 62<br>110 CCE5 42:110 หาสภาพภาพ อิษาย์ส<br>100.00<br>110 ส.ล. 62<br>110 CCE5 42:110 หาสภาพภาพ อิษาย์ส<br>100.00<br>110 ส.ล. 62<br>110 CCE5 42:110 หาสภาพภาพ อิษาย์ส<br>110 CCE5 42:110 หาสภาพภาพ อิษาย์ส<br>110 CCE5 42:110 หาสภาพภาพ อิษาย์ส<br>110 CCE5 42:110 หาสภาพภาพ อิษาย์ส<br>110 CCE5 42:110                                                                                                    | <ol> <li>6. ตรวจสอบรายการสรุปเงินสดและ</li> <li>เอกสารที่ต้องเบิกชดเชยเงินสำรองจ่า</li> <li>ดังนี้</li> <li><u>ถูกต้อง</u> คลิกยืนยันข้อมูลและบันทึก</li> </ol> |
|                                   | รายการ รรมมิกรักษะ 16,653.00 บาท รายได้<br>ระกอร<br>อาการเลือนข้อมูล<br>อาการเลยเลยร์เอน<br>เราะหระเรา<br>เราะหระเราะหระเรา<br>เราะหระเรา<br>เราะหระเรา<br>เราะหระเรา<br>เราะหระเรา<br>เราะหระเรา<br>เราะหระเรา<br>เราะหระเรา<br>เราะหระเรา<br>เราะหระเรา<br>เราะหระเรา<br>เราะหระเรา<br>เราะหระเรา<br>เราะหระเรา<br>เราะหระเราะหระเรา<br>เราะหระเรา<br>เราะหระเรา<br>เราะหระเรา<br>เราะหระเรา<br>เราะหระเรา<br>เราะหระเรา<br>เราะหระเรา<br>เราะหระเรา<br>เราะหระเราะหระเรา<br>เราะหระเรา<br>เราะหระเรา<br>เราะหระเราะหระเราะหระเราะหระเราะ<br>เราะหระเราะหระเราะหระเราะหระเราะ<br>เราะหระเราะ<br>เราะหระเราะหระเราะ<br>เราะหระเราะ<br>เราะหระเราะ<br>เราะหระเราะ<br>เราะหระเราะ<br>เราะหระเราะ<br>เราะหระเราะ<br>เราะหระเราะ<br>เราะหระเราะ<br>เราะหระเราะ<br>เราะหระเราะ<br>เราะหระเราะ<br>เราะหระเราะ<br>เราะหระเราะ<br>เราะหระเราะ<br>เราะหระเราะ<br>เราะ<br>เราะหระเราะ<br>เราะหระเราะ<br>เราะ<br>เราะ<br>เราะ<br>เราะ<br>เราะ<br>เราะ<br>เรา | <ul> <li>- <u>ไม่ถูกต้อง</u> ให้ระบุช่วงวันที่เบิกชดเชย<br/>ให้ตรงกับเอกสารที่ต้องเบิกชดเชยเงิน<br/>สำรองจ่าย</li> </ul>                                        |

เมื่อบันทึกข้อมูล จะปรากฏรายการให้พิมพ์รายงาน สำหรับการเบิกชดเชยเงินสำรองจ่าย

2.3 พิมพ์รายงานเพื่อเบิกเงินชดเชยเงินสำรองจ่าย ดังนี้

| Controlled Document – CES   |                                               |                    |  |
|-----------------------------|-----------------------------------------------|--------------------|--|
|                             | วิธีการปฏิบัติงาน : การเบิกชดเชยเงินสำรองจ่าย |                    |  |
| ศูนย์บริการการศึกษา         | รหัสเอกสาร : WI-CES-1-05                      | แก้ไขครั้งที่ : 08 |  |
| มหาวิทยาลัยเทคโนโลยีสุรนารี | วันที่บังคับใช้ : 11/11/2564                  | หน้าที่ : 5 จาก 16 |  |

#### 

#### 2.3.1 พิมพ์รายงานบันทึกขออนุมัติเบิกชดเชยเงินสำรองจ่าย

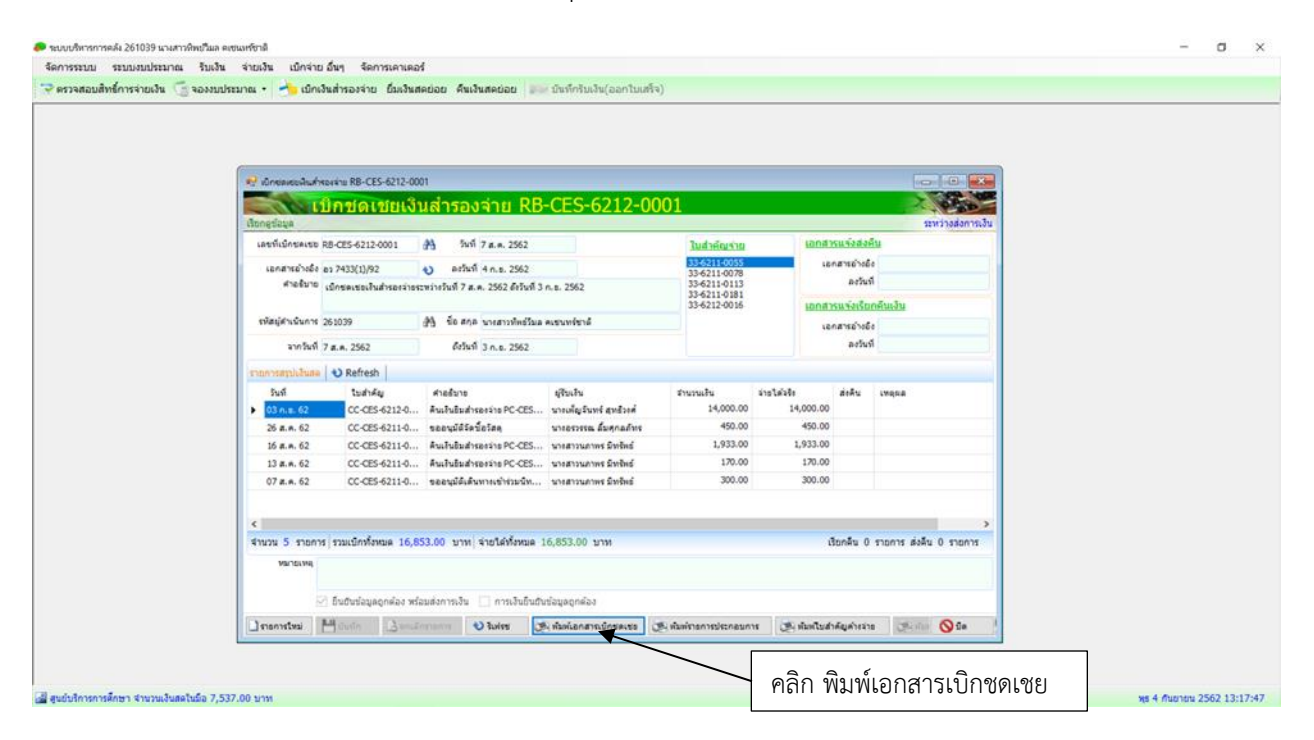

| ٨                           | วิธีการปฏิบัติงาน : การเบิกชดเชยเงินสำรองจ่าย |                    |  |
|-----------------------------|-----------------------------------------------|--------------------|--|
| ศูนย์บริการการศึกษา         | รหัสเอกสาร : WI-CES-1-05                      | แก้ไขครั้งที่ : 08 |  |
| มหาวิทยาลัยเทคโนโลยีสุรนารี | วันที่บังคับใช้ : 11/11/2564                  | หน้าที่ : 6 จาก 16 |  |

| /                    |                             |
|----------------------|-----------------------------|
| Å                    | บันทึกข้อความ               |
| ٨                    | มหาวิทยาลัยเทคโนโลยีสุรนารี |
| winere mindersonalma |                             |

วันที่ 4 กับยายน 2562 ที่ สา 7433(1)/92 เรื่อง ขออนูมัติเป็กจะเลขเงินสำรองจ่าย

เรียน รองอธิการบดีฝ่ายการเงินและบริหารทั่วไป (ผ่านด้วดน้ำส่วนการเงินและบัญชี)

เนื่องจากทางศูนย์บริการการศึกษา มีความจำเป็นต้องเป็กเงิน จากรหาวิทยาลัยเทคโนโลยีสุรนารี เพื่อเก็บไว้ใช้เป็นเงินสำรองจ่ายตาม ระเบียบว่าด้วยการเงินและพรัพย์สินของเหาวิทยาลัยฯ พ.ศ. 2534 หมวดที่ 1 ข้อที่ 2

บัตนี้ ได้มีผู้อื่มเงินนำหลักฐานการใช้เงินมาส่งคืน ตามสรุปขอดรายง่าย ระชะเวลาตั้งแต่วันท<u>ี่ 7 สิงหาคม 2562-3 กันธรชน 2562</u> ใบสำคัญ จำหละที่<u>CC-CES-6211-0002-CC-CES-6212-0001 รวม 5</u> ดบับ จำนวนสินรวมทั้งขึ้<u>น 16,853.00 บาท หนึ่งหวั่นหาพันแปดร้อยหัวสิบสานกา</u>ท ด้วน มีรายละเอียดดังนี้

| UPUCER | גרחפרנ                 | รพัสบัญชี  | ต่าถอิบาย                                   | จำนวนเงิน |
|--------|------------------------|------------|---------------------------------------------|-----------|
| -21    | ค่าคลบแทน ใช้สอย วัสดุ | 5142704    | ด่าใช้จ่ายงานบริการการศึกษา                 | 2,403.20  |
| 21     | ค่าตอบแหน ใช้สอย วัตดุ | 5142702    | ด่าใช้จ่ายงานพระราชการเปรียญญานัตร          | 450.00    |
| 42     | อุคหนุนเฉพาะกิจ        | 5145035    | ด่าใช้จ่ายเงินอุดหนุมด้านการฝึกอบรมในประเทศ | 14,000.00 |
| ZZ     |                        | 4159999999 | รายได้อื่น                                  | 20        |
| 1.20   |                        |            | รวมทั้งสิ้น                                 | 16,853.00 |

ด้ะนั้น จึงขอเปิกขดเขอเงินสำรองจ่ายตามที่จ่ายจริง เป็นจำนวนเงิน 16,853.00 บาท (หนึ่งหมื่นทกพันแปดร้อยทำสิบสามบาทถั่วป) ทั้งนี้ขอ ให้โอนเงินเข้าบัญชีเงินฝากออมพรัพย์เลขที่ 707-2-11002-9 ชื่อบัญชี สูนย์บริการการศึกษา (เงินสำรองจ่าย)

ขึ้งเรียนมาเพื่อไปรคพิจารณาอนุมัติ

in Chin

- 4 M.B. 2562 ผู้จัดทำ/ผู้สรวจสอบ/บทนอ

เจ้าหน้าที่ฝ่ายบริหารงาน ทั่วไป ลงชื่อผู้จัดทำ/ผู้
 พันทุก/ผู้ตรวจสอบ ก่อน เสนอหัวหน้าหน่วยงาน

| <u>é</u>                    | วิธีการปฏิบัติงาน : การเบิกชดเจ | ชยเงินสำรองจ่าย    |
|-----------------------------|---------------------------------|--------------------|
| ศูนย์บริการการศึกษา         | รหัสเอกสาร : WI-CES-1-05        | แก้ไขครั้งที่ : 08 |
| มหาวิทยาลัยเทคโนโลยีสุรนารี | วันที่บังคับใช้ : 11/11/2564    | หน้าที่ : 7 จาก 16 |

#### 2.3.2 พิมพ์รายงานรายละเอียดเบิกชดเชยเงินสดย่อย

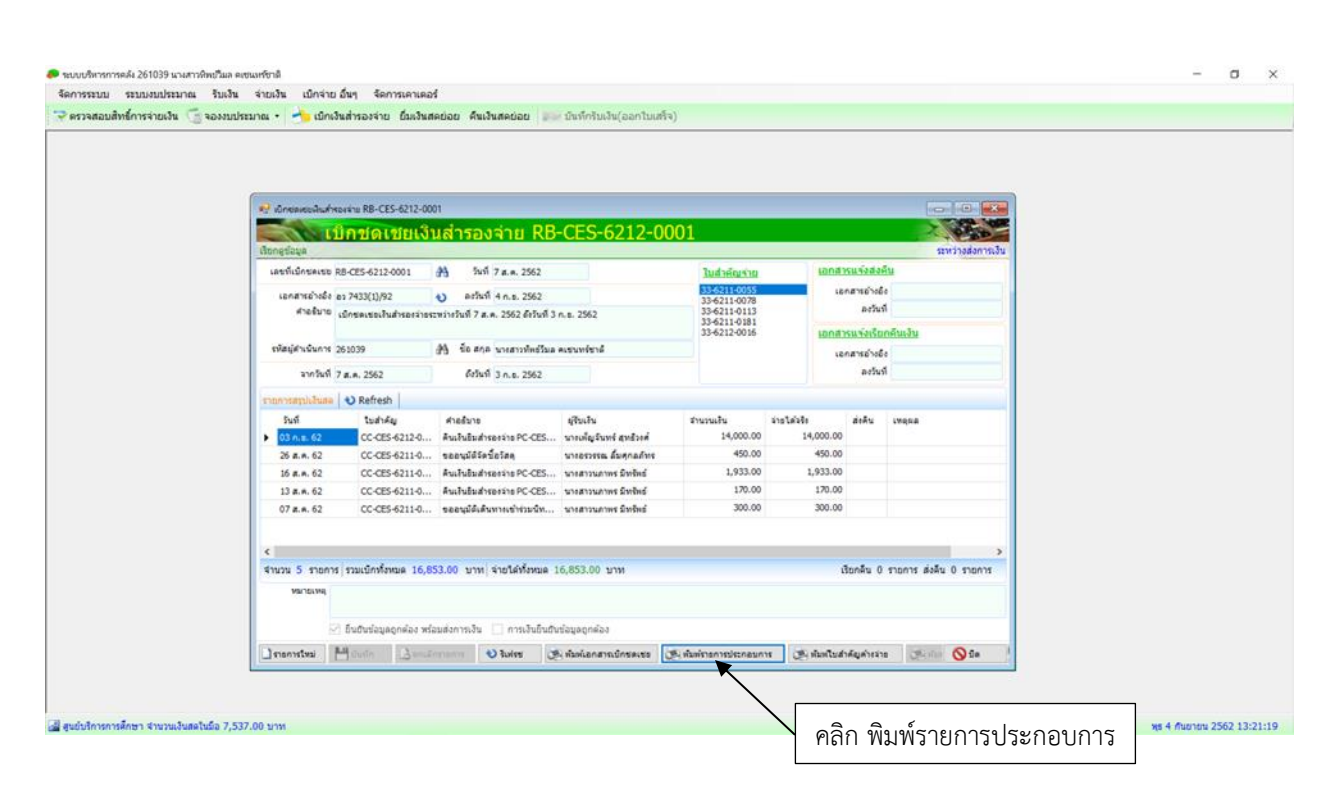

| <b></b>                     | วิธีการปฏิบัติงาน : การเบิกชดเจ | ชยเงินสำรองจ่าย    |
|-----------------------------|---------------------------------|--------------------|
| ศูนย์บริการการศึกษา         | รหัสเอกสาร : WI-CES-1-05        | แก้ไขครั้งที่ : 08 |
| มหาวิทยาลัยเทคโนโลยีสุรนารี | วันที่บังคับใช้ : 11/11/2564    | หน้าที่ : 8 จาก 16 |

| รับเพิ่า เลขที่ใบสำคัญ ชื่อ-นามสกุล หัสบัญชี ชื่อบัญชี<br>4/09/2562 CC-CES-6212-0002 นาลเพ็ญชันทร์ สุทธิรต์ 5145035 คำใช้จ่ายเงินอุดหนุนด้านการลึกอบรมในประเทศ<br>รวมทั้งสิ้น | จำนวนเงิน<br>16,58<br>16,58 |
|----------------------------------------------------------------------------------------------------|-----------------------------|
| 4/09/2562 CC-CES-6212-0002 นาณพิญชันทร์ สุทธิงค์ 5145035 คำใช้จ่ายเงินอุดหนุนด้านการฝึกอบขมัมประเทศ<br>รวมทั้งสั้น                                                            | 16,58<br>16,58              |
| รรมทั้งสั้น                                                                                                    | 16,58                       |
|                                                                                                    |                             |
|                                                                                                    |                             |

| <u>é</u>                    | วิธีการปฏิบัติงาน : การเบิกชดเจ | ชยเงินสำรองจ่าย    |
|-----------------------------|---------------------------------|--------------------|
| ศูนย์บริการการศึกษา         | รหัสเอกสาร : WI-CES-1-05        | แก้ไขครั้งที่ : 08 |
| มหาวิทยาลัยเทคโนโลยีสุรนารี | วันที่บังคับใช้ : 11/11/2564    | หน้าที่ : 9 จาก 16 |

#### 2.3.3 พิมพ์รายงานใบสำคัญเงินสำรองจ่ายค้างจ่าย

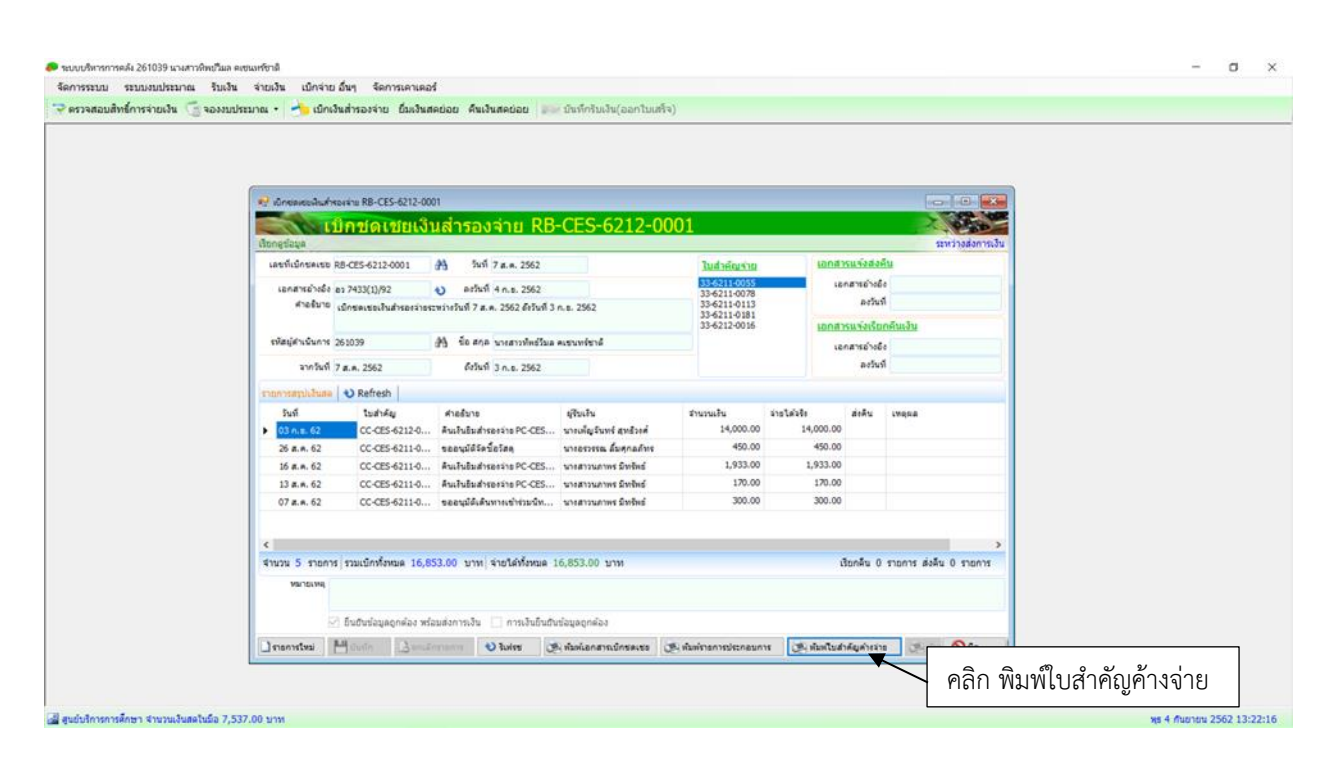

| <u>~</u>                    | วิธีการปฏิบัติงาน : การเบิกชดเข | ชยเงินสำรองจ่าย     |
|-----------------------------|---------------------------------|---------------------|
| ศูนย์บริการการศึกษา         | รหัสเอกสาร : WI-CES-1-05        | แก้ไขครั้งที่ : 08  |
| มหาวิทยาลัยเทคโนโลยีสุรนารี | วันที่บังคับใช้ : 11/11/2564    | หน้าที่ : 10 จาก 16 |

|                 |                  | ใบส่                                                                   | าคัญเงินสำรองจ่ายค้    | ้างจ่าย                  | 31M 1777187                                        | 89 2503                          |     |                       |
|-----------------|------------------|------------------------------------------------------------------------|------------------------|--------------------------|----------------------------------------------------|----------------------------------|-----|-----------------------|
| จ้าพนี้<br>     | ศน<br>เมษิ: 00   | ยับวิการการศึกษา (เงินสำรองจ่าย)<br>                                   |                        |                          |                                                    |                                  |     |                       |
| อกลาระ<br>เองหน | กลอง คอ<br>บัญชี | 4ะ5-6312-0005<br>ชื่อบัญชี                                             | เอกสารอ้างอิง          | สมประมาณ                 | เสปิด                                              | เครทิต                           |     |                       |
| 1000            | 5142704          | ค่าใช้จ่ายงานบริการการศึกษา                                            | PC-CES-6312-00         | U-6332238                | 1,890.00                                           |                                  |     |                       |
|                 |                  |                                                                        | 08                     |                          |                                                    |                                  |     |                       |
| 1000            | 2102002          | เส้นสำรองอายคำงอาย                                                     |                        |                          |                                                    | 1,890.00                         |     |                       |
| -               |                  |                                                                        |                        |                          |                                                    |                                  |     |                       |
|                 |                  |                                                                        |                        |                          |                                                    |                                  |     |                       |
|                 |                  |                                                                        |                        |                          |                                                    |                                  |     |                       |
|                 |                  |                                                                        |                        |                          |                                                    |                                  |     |                       |
|                 |                  |                                                                        |                        |                          |                                                    |                                  |     |                       |
|                 |                  |                                                                        |                        |                          |                                                    |                                  |     |                       |
|                 |                  |                                                                        |                        |                          |                                                    |                                  |     |                       |
|                 |                  |                                                                        |                        |                          |                                                    |                                  |     |                       |
|                 |                  |                                                                        |                        |                          |                                                    |                                  |     |                       |
|                 |                  |                                                                        |                        |                          |                                                    |                                  |     |                       |
|                 |                  |                                                                        |                        |                          |                                                    |                                  |     |                       |
|                 |                  |                                                                        |                        |                          |                                                    |                                  |     |                       |
|                 |                  |                                                                        |                        |                          | ]                                                  |                                  |     |                       |
|                 |                  |                                                                        |                        |                          |                                                    |                                  |     |                       |
|                 |                  |                                                                        |                        |                          |                                                    |                                  |     |                       |
|                 |                  |                                                                        |                        |                          | 4                                                  |                                  |     |                       |
|                 |                  |                                                                        |                        |                          |                                                    |                                  |     |                       |
|                 |                  |                                                                        |                        |                          | î.                                                 |                                  |     |                       |
|                 |                  |                                                                        |                        |                          |                                                    |                                  |     |                       |
| หนึ่งพัน        | แปดร้อยเก้าเ     | ใบบาทอ้วน                                                              |                        |                          | 1,890.00                                           | 1,890.00                         |     |                       |
| ค่ำอธิบ         | าย บันทึกจ่าย    | เงินสำรองจ่ายสูนย์บริการการศึกษา จ                                     | กามเอกสารเป็กขดเชย AB- | CES-6312-0003            |                                                    |                                  |     | a. a                  |
| หมายเร          | νą               | ala canto ad alderida e alla della e e e e e e e e e e e e e e e e e e |                        | NAME OF THE OWNER OF THE | 10 Store 1 Strandord 1 Store 1 Hills 1 (11 Store 1 | (and (conditional) (control (c)) | ן ר | จ้าหน้าที่ฝ่ายบริหารง |
| ผู้จัดทำ        |                  |                                                                        | ผู้อนุมัติ             |                          | M                                                  |                                  |     | ทั่าไป ลงชื่อผ้จัดทำ/ |
|                 | 8 <b>1</b>       | 25                                                                     |                        |                          | 72                                                 |                                  |     |                       |
| ก้อราว          | aca i            |                                                                        | line to                |                          |                                                    |                                  | ໃ   | เ์นทึก/ผู้ตรวจสอบ ก   |
| 941141          |                  | BZ.                                                                    | doram.                 | 80.7.0                   |                                                    |                                  |     | เสนอหัวหน้าหบ่วยง     |
|                 | - 85             | 5                                                                      |                        | CURRENT ARE.             |                                                    |                                  |     |                       |

| <u>é</u>                    | วิธีการปฏิบัติงาน : การเบิกชดเจ | ชยเงินสำรองจ่าย     |
|-----------------------------|---------------------------------|---------------------|
| ศูนย์บริการการศึกษา         | รหัสเอกสาร : WI-CES-1-05        | แก้ไขครั้งที่ : 08  |
| มหาวิทยาลัยเทคโนโลยีสุรนารี | วันที่บังคับใช้ : 11/11/2564    | หน้าที่ : 11 จาก 16 |

2.4 รวบรวมเอกสาร/หลักฐานการเบิกชดเชยเงินสำรองจ่าย พร้อมลงนามผู้จัดทำ ผู้บันทึก และผู้ตรวจ สอบ ก่อนเสนอหัวหน้าหน่วยงานพิจารณาอนุมัติ

2.5 หัวหน้าหน่วยงานพิจารณาอนุมัติ เอกสารการเบิกชดเชยเงินสำรองจ่าย

อนุมัติ : นำส่งส่วนการเงินและบัญชี

ไม่อนุมัติ : เจ้าหน้าที่ฝ่ายบริหารงานทั่วไป ดำเนินการแก้ไขเอกสาร

2.6 ส่งเอกสาร/หลักฐาน การเบิกชดเชยเงินสำรองจ่ายไปให้ส่วนการเงินและบัญชี (สำเนาเอกสารทั้งหมด

ไว้ 1 ชุด)

2.7 ตรวจสอบผลการเบิกชดเชยเงินสำรองจ่าย

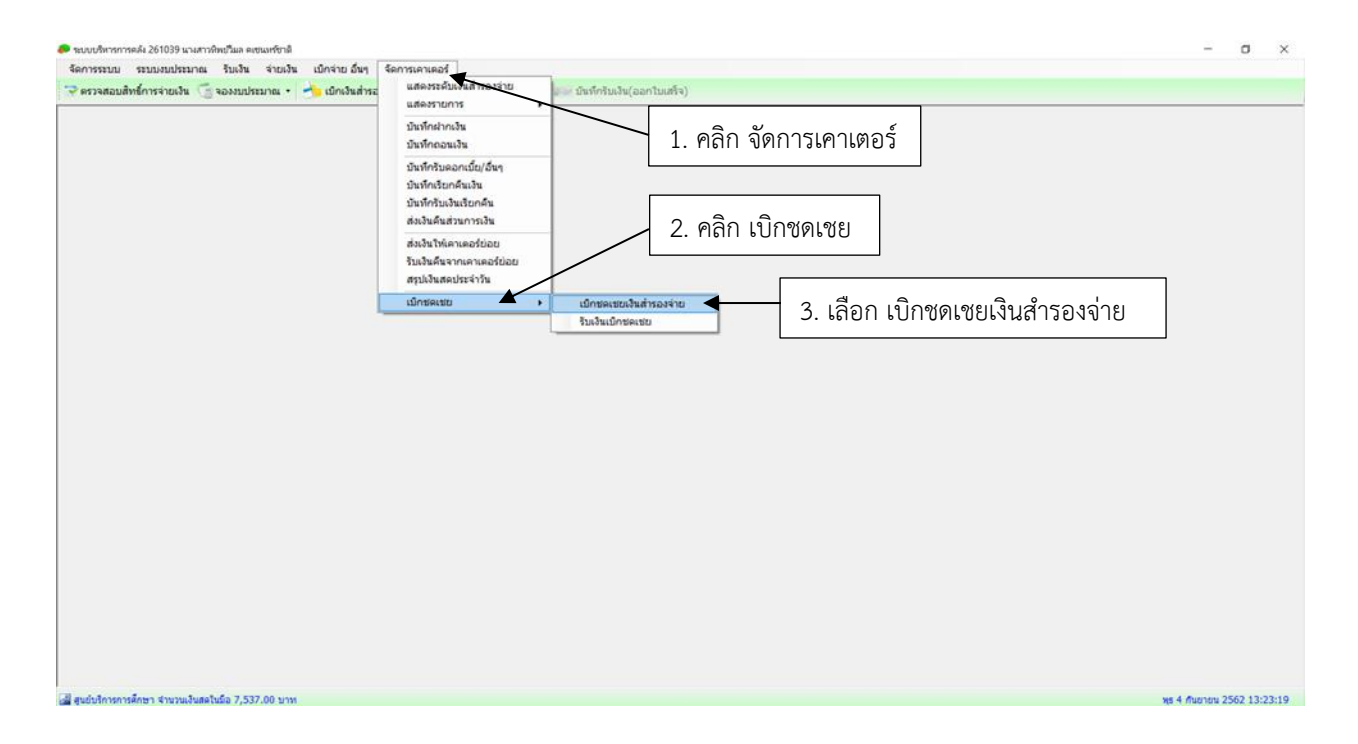

| <u>é</u>                    | วิธีการปฏิบัติงาน : การเบิกชดเจ | ชยเงินสำรองจ่าย     |
|-----------------------------|---------------------------------|---------------------|
| ศูนย์บริการการศึกษา         | รหัสเอกสาร : WI-CES-1-05        | แก้ไขครั้งที่ : 08  |
| มหาวิทยาลัยเทคโนโลยีสุรนารี | วันที่บังคับใช้ : 11/11/2564    | หน้าที่ : 12 จาก 16 |

| 🛷 เป็กของชนติน           | ก็หองล่าย หายการไหม่ 6 |                                                      |                                          |                 |
|--------------------------|------------------------|------------------------------------------------------|------------------------------------------|-----------------|
| and the set              | เปิกชดเชยเ             | เงินสำรองจ่าย รายการใหม่                             | 6                                        | A DEC           |
| เลขที่เป็กของ            | s Jetude tadd          | A 5uñ 4 n.a. 2562                                    |                                          |                 |
| เอกสารอ้าง               | 4                      | <ul> <li>actual 4 mar. 2562</li> </ul>               |                                          |                 |
| ศาลร์ม                   | 8 เม็กของของในสำรอง    | รล่ายระหว่างวันที่ 4 ก.อ. 2562 ถึงวันที่ 4 ก.อ. 2562 |                                          |                 |
| จพัสผู้สารรับก           | 4 261039               | 🐴 ซึ่อ สกุล นาะสาวประยังเล คเชนทร์ชาลี               | 🗎 4. คลิก ค้นหาเลขทีเบิกชดเชย ที่ต้องการ | ตรวจสอบ         |
| anda                     | ñ 4 n.a. 2562          | ดีชันที่ 4 n.e. 2562                                 |                                          |                 |
| รายการสรุปเงิน           | Refresh                |                                                      |                                          |                 |
|                          |                        |                                                      |                                          |                 |
|                          |                        |                                                      | สัญญาติ 1 สามาราช                        | ส่งคืน 0 รายการ |
| จำนวน 0 ราย              | าร รวมเบิกทั้งหมด (    | 0.00 บาท จำยนี้ทั้งหมด 0.00 บาท                      |                                          |                 |
| סרד 0 ענערים<br>אטרונויט | กร รวมเม็กรรังหมด (    | 0.00 ນາກ ຈຳວໂຂ່ທ້ວກນະ 0.00 ນາກ                       |                                          |                 |

| newspatial range manifest b   | <u> </u>                                               | รายการเป็กของขอเห็นสำรองจ่าย                  | Sector and the sector of the sector of the s |                                                                                                    |  |
|-------------------------------|--------------------------------------------------------|-----------------------------------------------|----------------------------------------------------------------------------------------------------|----------------------------------------------------------------------------------------------------|--|
| เป็กชดเช่ย                    | เงินสำรองจ่าย รายก                                     | า 📲 รายการเปิกชดเชยเงินล                      | ำรองจ่าย                                                                                                    |                                                                                                    |  |
| ารใหม่                        |                                                        | 🔤 กอการข้อมูล - 💙 จิสรรช 💥 Excel              |                                                                                                    | รมาดสำรักษร 9 -                                                                                                    |  |
| เพียนิคยลงขอ สร้างถึงกับเมิด  | 🐴 รันที่ 4 ก.ธ. 2562                                   | เลื่อนให                                      |                                                                                                    |                                                                                                    |  |
| อกสารย่างยัง                  | <ul> <li>asīvi 4 n.s. 2552</li> </ul>                  | IAMARS CONTRACTOR                             |                                                                                                    |                                                                                                    |  |
| สาอธับาย เบ็กซอเซอเงินสำรอ    | ะล่ายระหว่างวันที่ 4 ก.ย. 2562 <i>ดีงวัน</i> ที่ 4 ก.เ | <ol> <li>เลขที่บันทัก<br/>ศาลร์บาย</li> </ol> |                                                                                                    |                                                                                                    |  |
| หมู่สำหนินการ 261039          | 🐴 ชื่อ สกุด นาะสาวทัพธ์วิมด คะ                         | <sup>รน</sup> ในสำคัญระหว่างวินที             |                                                                                                    |                                                                                                    |  |
| จากวันที่ 4 ก.ย. 2562         | ถึงวันที่ 4 ค.ศ. 2562                                  | จากวินที่ 20 ส.ค. 2562                        |                                                                                                    |                                                                                                    |  |
| Natricouta   🔾 Refresh        |                                                        | 6:5ust 4 n.s. 2562                            |                                                                                                    |                                                                                                    |  |
| วันที่ ในสำคัญ                | สายอังกร                                               | មុទិ                                          | A unassenance                                                                                                    |                                                                                                    |  |
|                               |                                                        | เลขที่ในสำคัญ สว.                             | องวันที่ รายอะเอียด                                                                                                    | สานวนเงิน                                                                                                    |  |
|                               |                                                        | RB-CES-6212-0001 as 7433(1)/92                | 4 ก. ธ. 62 เปิกของของไหส่างอง                                                                                                    | itex \$6,853.00                                                                                                    |  |
|                               |                                                        |                                               |                                                                                                    |                                                                                                    |  |
|                               |                                                        |                                               |                                                                                                    |                                                                                                    |  |
|                               |                                                        | 5 คลิก เลือกราย                               |                                                                                                    |                                                                                                    |  |
| น 0. สายการ (สายเนื้อเรื้อยนอ | 0.00 และ ส่วงให้เริ่มแล 0.00 และ                       | 5. Heili 6610113101                           |                                                                                                    |                                                                                                    |  |
| MUTRING .                     |                                                        |                                               |                                                                                                    | _                                                                                                    |  |
|                               |                                                        |                                               |                                                                                                    |                                                                                                    |  |
|                               | ง พร้อมสงการเงิน                                       | รามข้อหมด 1 รากการ                            |                                                                                                    | Janas Oracito                                                                                                    |  |
| ີ ຄົນຄົນຮ່ອນອອກອາລ            |                                                        |                                               |                                                                                                    | and the second second se |  |

| <u>é</u>                    | วิธีการปฏิบัติงาน : การเบิกชดเข | ชยเงินสำรองจ่าย     |
|-----------------------------|---------------------------------|---------------------|
| ศูนย์บริการการศึกษา         | รหัสเอกสาร : WI-CES-1-05        | แก้ไขครั้งที่ : 08  |
| มหาวิทยาลัยเทคโนโลยีสุรนารี | วันที่บังคับใช้ : 11/11/2564    | หน้าที่ : 13 จาก 16 |

| อมสิทธิ์การจ่ายเงิน                                | 🧐 ຈອາຈາກກຸລະກາຫ 🔹                      | 👌 เบิกเงินสำรองจ่าย 🖞                 | มเงินสดข่อย คืนเงินสดข่อ | อย 😥 บันทึกรับเงิ | น(ออกใบเสร็จ)        |                        |                                                    |
|----------------------------------------------------|----------------------------------------|---------------------------------------|--------------------------|-------------------|----------------------|------------------------|----------------------------------------------------|
| <ul> <li>มีกระสงมันส่ว<br/>เรียกระโอมูล</li> </ul> | รองล่าม RB-CES-6212-00<br>ปักชดเชียเงื | <sup>ุ่</sup><br>นสำรองจ่าย RB        | -CES-6212-00             | 001               |                      |                        |                                                    |
| เลขที่เปิกขอเขอ                                    | RB-CES-6212-0001                       | 🐴 วันที่ 7 ส.ค. 2562                  |                          | Jud               | าคัญจ่าย             | เอกสารแจ้งส่งคืน       |                                                    |
| un a presidente                                    | an 7473/11/82                          | A) ANTINE 4.0 # 2562                  |                          | 33-62             | 211-0055             | เอกสารอ่างอิง          |                                                    |
| ศาลธ์บาย                                           | เป็กซอเซอเงินสำรองจ่าย                 | ระพว่างวันที่ 7 ส.ค. 2562 อึงวันที่ 3 | n.s. 2562                | 33-63             | 211-0078<br>211-0113 | ลงวันที                |                                                    |
|                                                    |                                        |                                       |                          | 33-62<br>33-62    | 211-0181<br>212-0016 | เอกสารแจ่งเรียกคืนเงิน | ตรากสถาเสกานะแลการเบิกเงินชุดเชยเงินสำรรณร         |
| รพัสญ์สำหรับการ                                    | 261039                                 | สู่รู้ ซื้อ สกุล นางสาวทัพย์วิมล      | ดเขาเทร์ชาติ             |                   |                      | เอกสารอ่างอิง          | NI 9 9 7 2 10 10 10 11 1 10 00 11 1 1 20 00 120 12 |
| จากวันที่                                          | 7 a.e. 2562                            | ดังวันที่ 3 ก.ฮ. 2562                 |                          |                   |                      | ลงวันที่               | 1 ຮຸພາກວ່າ ສູ່ງາວເມືອງ                             |
| รายการสรุปเงินสด                                   | Nefresh                                |                                       |                          |                   |                      |                        | 1. 38 N 3 N 6 N (1 1 3 N 12                        |
| วันที                                              | ในสำคัญ                                | ศาลธิบาย                              | สู่สินเสีย               | สานวนเงิน         | ว่ายได้จริง          | ส่งคืน เหตุผล          |                                                    |
| 03 n.a. 62                                         | CC-CES-6212-0                          | คืนเงินอิมสารองจ่าย PC-CES            | นางเพ็ญจันทร์ สุทธิวงศ์  | 14,000.00         | 14,000.00            |                        | ( 2.)การเงนตร เงสอบแสว (ตติเงายแสว)                |
| 26 a.e. 62                                         | CC-CES-6211-0                          | ขออนุมัติจัดข้อวัสดุ                  | นางอรวรรณ สัมสุกลภัทร    | 450.00            | 450.00               |                        |                                                    |
| 16 a.e. 62                                         | CC-CES-6211-0                          | คืนเงินอิมสารองจ่าย PC-CES            | นางสาวนภาพร มีพรัพธ์     | 1,933.00          | 1,933.00             |                        | 3. รับเงินแล้ว                                     |
| 13 a.e. 62                                         | CC-CES-6211-0                          | คินเงินอิมสารองจ่าย PC-CES            | นางสาวนภาพร มีทรัพย์     | 170.00            | 170.00               |                        |                                                    |
| 07 #. #. 62                                        | CC-CES-6211-0                          | ขออนุมัติเดินทางเข้าร่วมนิท           | นางสาวนภาพร มีพริพธ์     | 300.00            | 300.00               |                        | 1 แกเลิก                                           |
|                                                    |                                        |                                       |                          |                   |                      |                        | 4. 01166111                                        |
|                                                    |                                        |                                       |                          |                   |                      |                        |                                                    |
|                                                    |                                        |                                       |                          |                   |                      |                        |                                                    |
| จำนวน 5 รายกา                                      | ร รวมเบ็กทั้งหมด 16.8                  | 53.00 บาท จำยได้ทั้งหมด :             | 16,853.00 บาท            |                   |                      | เรียกคืน 0 รายการ ส่   | ข้งสืบ 0 รายการ                                    |
| MATCHAN                                            |                                        |                                       |                          |                   |                      |                        |                                                    |
|                                                    |                                        |                                       |                          |                   |                      |                        |                                                    |
| 8                                                  | 🖉 ຍື່ນຍັນນ້ອນູຂຽກຂ່ອง ໜ່               | ไอมส่งการเงิน 🗌 การเงินขึ้นขั         | เชื่อมูลถูกต้อง          |                   |                      |                        |                                                    |
| Descenter                                          | Li cuta David                          | annan 🔊 Sular                         | Subada a secondaria una  | . A sine and many | ne 🔊 destad          | Andreire Martine       | 5 O to                                             |

| <u>é</u> ,                                         | วิธีการปฏิบัติงาน : การเบิกชดเชยเงินสำรองจ่าย |                     |
|----------------------------------------------------|-----------------------------------------------|---------------------|
| ศูนย์บริการการศึกษา<br>มหาวิทยาลัยเทคโนโลยีสุรนารี | รหัสเอกสาร : WI-CES-1-05                      | แก้ไขครั้งที่ : 08  |
|                                                    | วันที่บังคับใช้ : 11/11/2564                  | หน้าที่ : 14 จาก 16 |

2.8 ตรวจสอบถ้าระบบขึ้นว่า การเงินตรวจสอบแล้ว (ตัดจ่ายแล้ว) ให้นำสมุดบัญชีธนาคารเงินสำรองจ่าย ศูนย์บริการการศึกษา ไปปรับยอด แล้วดำเนินการบันทึกรับเงินเบิกชดเชย ดังนี้

| จัดการระบบ ระบบงบประมาณ รับเงิน จำยเงิน เบิกจ่าย อื่นๆ | <u>จ้อการเอาเออร์</u>                      |                                                                                                    |           |
|--------------------------------------------------------|--------------------------------------------|----------------------------------------------------------------------------------------------------|-----------|
| 🥆 ครวจสอบสิทธิ์การจ่ายเงิน 📑 จองบประมาณ 🔹 📩 เปิดเว็นสา | ระ<br>แสดงระดับเงินสำรองจ่าย<br>แสดงรายการ | มันที่กรับเงิน(ออกไมนต์จ)                                                                                                    |           |
|                                                        | บันทึกฝากเงิน                              | จากงานขสับเงินสำรอง:                                                                                                    | an        |
|                                                        | บันทึกถอนเงิน                              | Refresh shunneakeau                                                                                                    | n         |
|                                                        | ນັນທຶດຮັບອວດເນົ້ຍ/ລິ້ນຈ                    |                                                                                                    | 200,000,0 |
| 1. คลก จดการเคาเตอร                                    | บันนักเรียกอื่นเงิน                        | - guosanan su an                                                                                                    | 200,000.0 |
|                                                        | ນັ້ນນັ້ດຮັບເວັ້ນເຮັດດສົນ                   | etan tue                                                                                                    | 7,537.0   |
|                                                        | ສ່ານວັນຄົນສ່ວນຄວາດວັນ                      | a sector a sector a sec | 61 590 0  |
|                                                        |                                            | grinu<br>Maanaw                                                                                                    | 01,560.0  |
|                                                        | สวเงน เทเคาเตอร์บอย                        | เป็ญชายิตาลาย เป็นการสาราช                                                                                                    | 16.853.0  |
|                                                        | รบเงนคนจากเค้าเคอร์ขอย                     | วละบาวหรือม<br>สามสีหม                                                                                                    | 10,033.0  |
|                                                        | สรุบเงนสคบระจารน                           | ution and the second second second second second second second second second second second second second second                                                                                                    | 0.0       |
|                                                        |                                            | J. 661011 3 0 64 126 011 0916 00                                                                                                    |           |
|                                                        |                                            |                                                                                                    |           |

| Controlled Document – CES                          |                                               |                     |  |
|----------------------------------------------------|-----------------------------------------------|---------------------|--|
|                                                    | วิธีการปฏิบัติงาน : การเบิกชดเชยเงินสำรองจ่าย |                     |  |
| ศูนย์บริการการศึกษา<br>มหาวิทยาลัยเทคโนโลยีสุรนารี | รหัสเอกสาร : WI-CES-1-05                      | แก้ไขครั้งที่ : 08  |  |
|                                                    | วันที่บังคับใช้ : 11/11/2564                  | หน้าที่ : 15 จาก 16 |  |

# Controlled Decument

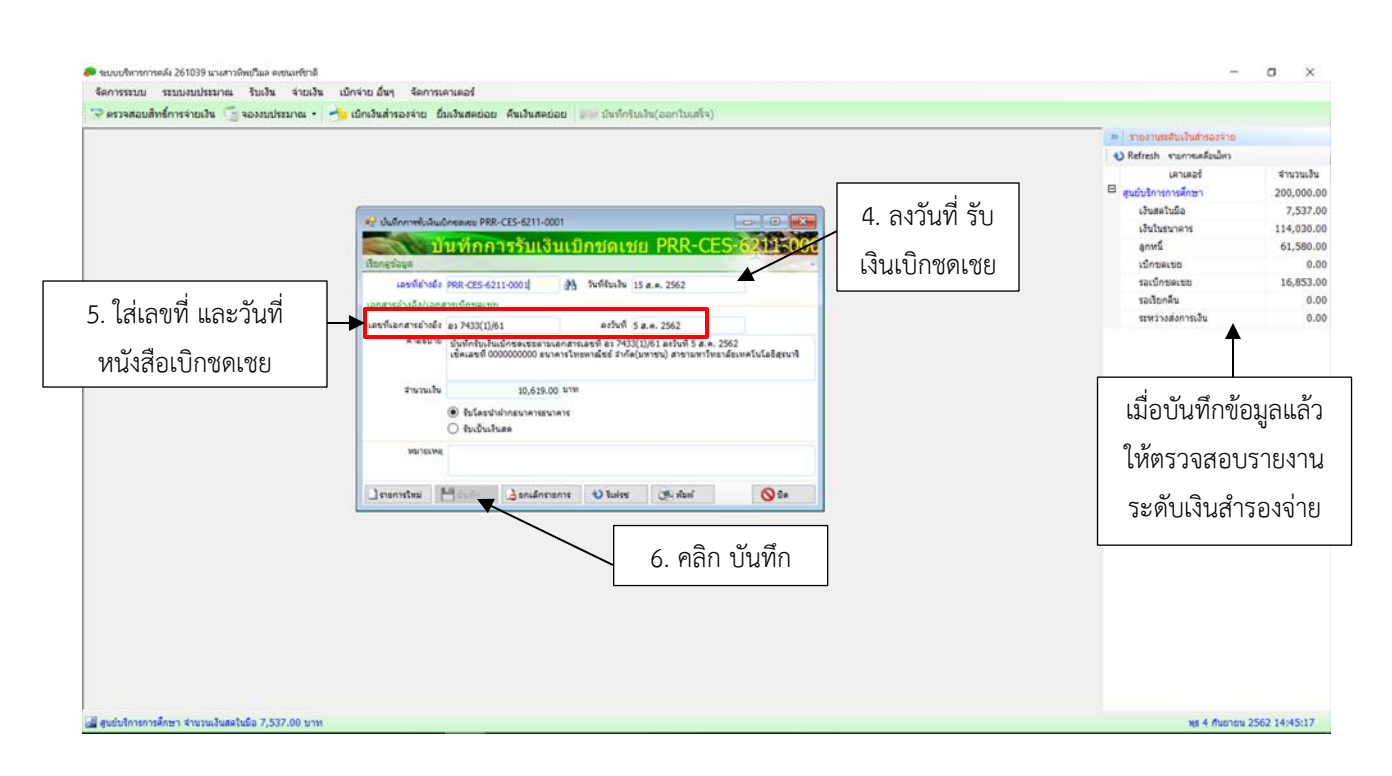

#### 3. ข้อควรระวัง

- 1. ก่อนการยืนยันข้อมูลต้องตรวจสอบรายละเอียดเอกสารและยอดเงินให้ถูกต้องก่อน เพราะหากยืนยัน แล้วไม่สามารถแก้ไขข้อมูลได้
- 2. การบันทึกรับเงินเบิกชดเชยจากส่วนการเงินและบัญชีต้องตรวจสอบวันที่ และดูยอดเงินในสมุดบัญชี ธนาคาร ให้ข้อมูลตรงกับระบบบริหารการคลัง

|                                                    | วิธีการปฏิบัติงาน : การเบิกชดเชยเงินสำรองจ่าย |                     |  |
|----------------------------------------------------|-----------------------------------------------|---------------------|--|
| ศูนย์บริการการศึกษา<br>มหาวิทยาลัยเทคโนโลยีสุรนารี | รหัสเอกสาร : WI-CES-1-05                      | แก้ไขครั้งที่ : 08  |  |
|                                                    | วันที่บังคับใช้ : 11/11/2564                  | หน้าที่ : 16 จาก 16 |  |

# 4. แบบสอบทานการปฏิบัติงาน (Check list)

| การดำเนินการ                                                     | ผลการปฏิบัติ |            | หมายเหตุ |
|------------------------------------------------------------------|--------------|------------|----------|
|                                                                  | ปฏิบัติ      | ไม่ปฏิบัติ |          |
| 1. รวบรวมเอกสารใบสำคัญจ่ายเงินสำรองจ่ายมาตั้งเบิกชดเชยเงินสำรอง  |              |            |          |
| จ่าย                                                             |              |            |          |
| 2. บันทึกการเบิกชดเชยเงินสำรองจ่าย                               |              |            |          |
| 3. พิมพ์รายงานเพื่อเบิกชดเชยเงินสำรองจ่าย ดังนี้                 |              |            |          |
| - บันทึกขออนุมัติเบิกชดเชยเงินสำรองจ่าย                          |              |            |          |
| - พิมพ์รายการรายละเอียดเบิกชดเชยเงินสดย่อย                       |              |            |          |
| - พิมพ์รายงานใบสำคัญเงินสำรองจ่ายค้างจ่าย                        |              |            |          |
| 4. รวบรวมเอกสาร/หลักฐานการเบิกชดเชยเงินสำรองจ่าย พร้อมลงนาม      |              |            |          |
| ผู้จัดทำ ผู้บันทึก ผู้ตรวจสอบ ในใบสำคัญเงินสำรองจ่ายค้างจ่าย     |              |            |          |
| 5. นำเอกสารการเบิกชดเชยเงินสำรองจ่าย เสนอหัวหน้าหน่วยงานเพื่อ    |              |            |          |
| พิจารณาอนุมัติ                                                   |              |            |          |
| 6. สำเนาเอกสารการเบิกชดเชยเงินสำรองจ่าย เก็บ 1 ชุด               |              |            |          |
| 7. ส่งเอกสารหลักฐานการเบิกชดเชยเงินสำรองจ่ายไปยังส่วนการเงินและ  |              |            |          |
| บัญชี                                                            |              |            |          |
| 8. ติดตามผลการเบิกชดเชยเงินสำรองจ่ายในระบบบริหารการคลัง          |              |            |          |
| 9. ปรับสมุดบัญชีธนาคาร และบันทึกการรับเงินเบิกชดเชยเงินสำรองจ่าย |              |            |          |